## Google カレンダーの更新

## 2023-03-18 三宅 節雄

- 1. <u>Google カレンダー</u>の登録や更新には nasu.webmaster@gmail.com というメールアドレス、パ スワード: nasu####で Google のトップページにログインします。
- 2. 右上の をクリックし、カレンダーを選択します。
- 3. 下記画面になるので、予定を記入したい日付欄をダブルクリック

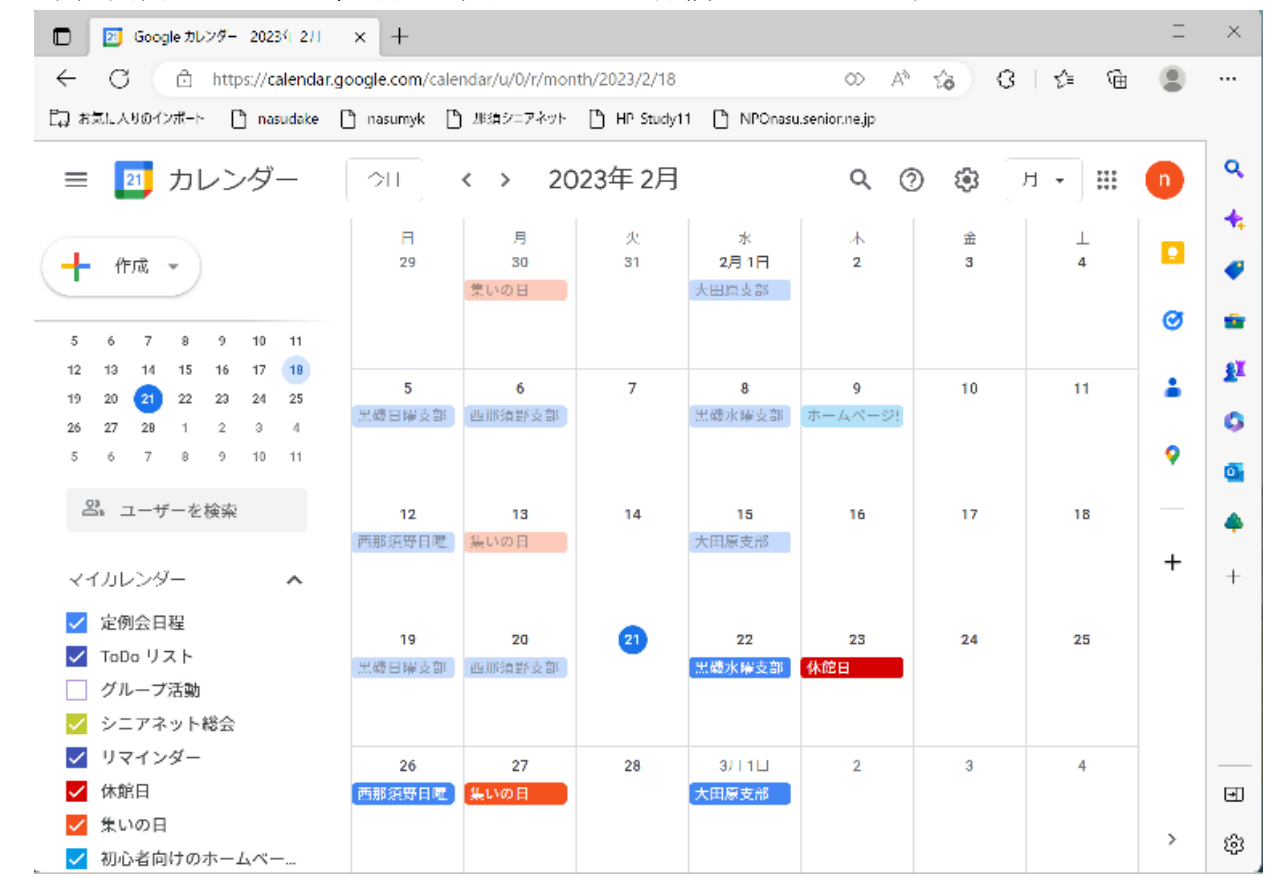

4. タイトルと場所を記入後、定例会の場合は保存をクリック。 定例会でない場合は「定例会▼」の下向き▼をクリック。

| ×             | タイトルを追加                                                      | 保存                                   | *** | 7 |
|---------------|--------------------------------------------------------------|--------------------------------------|-----|---|
|               | 2023年3月10日 ~ 2023年3月10日                                      |                                      |     | • |
|               | 予定の詳細 時間を探す                                                  | ゲスト                                  |     | ÷ |
| <b>□</b><br>⊙ | Google Meet のビデオ会議を追加<br>場所を追加                               | ゲストを追加                               |     | • |
| ¢             | 通知を追加                                                        | ゲストの権限<br>□ 予定を変更する<br>✓ 他のユーザーを招待する |     | + |
| Ô             | 定例会 ▼ ● ▼<br>予定なし ▼ デフォルトの公開設定 ▼ ⑦                           | ✔ ゲストリストを表示する                        |     |   |
| =             | <ul> <li>● B I U 등 등 </li> <li>○ X</li> <li>説明を追加</li> </ul> |                                      |     |   |

5. 下記表示になるので対応する項目をクリックし、保存する。

定例会 シニアネット総会 休館日 集いの日 ホームページ勉強会

2023/03/08 からホームページのカレンダーは

メールアドレス: nasu\_webmaster@nasu-senior.jp から メールアドレス: nasu.webmaster@gmail.com に、変えました。

保存されている過去も含む全データはインポートしました。